# Инструкция по установке ПО

«СТДМ Мониторика»

#### Оглавление

| 1. Введение                                    | 1  |
|------------------------------------------------|----|
| 2. Системные требования                        | 5  |
| 2.1 Серверное программное обеспечение          | 6  |
| 2.2 Аппаратные характеристики серверов         | 6  |
| 3. Обзор процесса установки                    | 7  |
| 4. Установка БПК                               | 8  |
| 5. Установка Платформы                         | 9  |
| 5.1 Установка компонентов для работы Платформы | 9  |
| 5.2 Создание БД и пользователя                 | 10 |
| 5.3 Установка Платформы                        | 12 |
| 6. Установка симулятора ИО станции             | 12 |
| 6.1 Настройка симуляции                        | 13 |
|                                                |    |

# 1. Введение

Настоящее руководство описывает процесс установки ПО «СТДМ Мониторика» (далее Платформа, ПО)

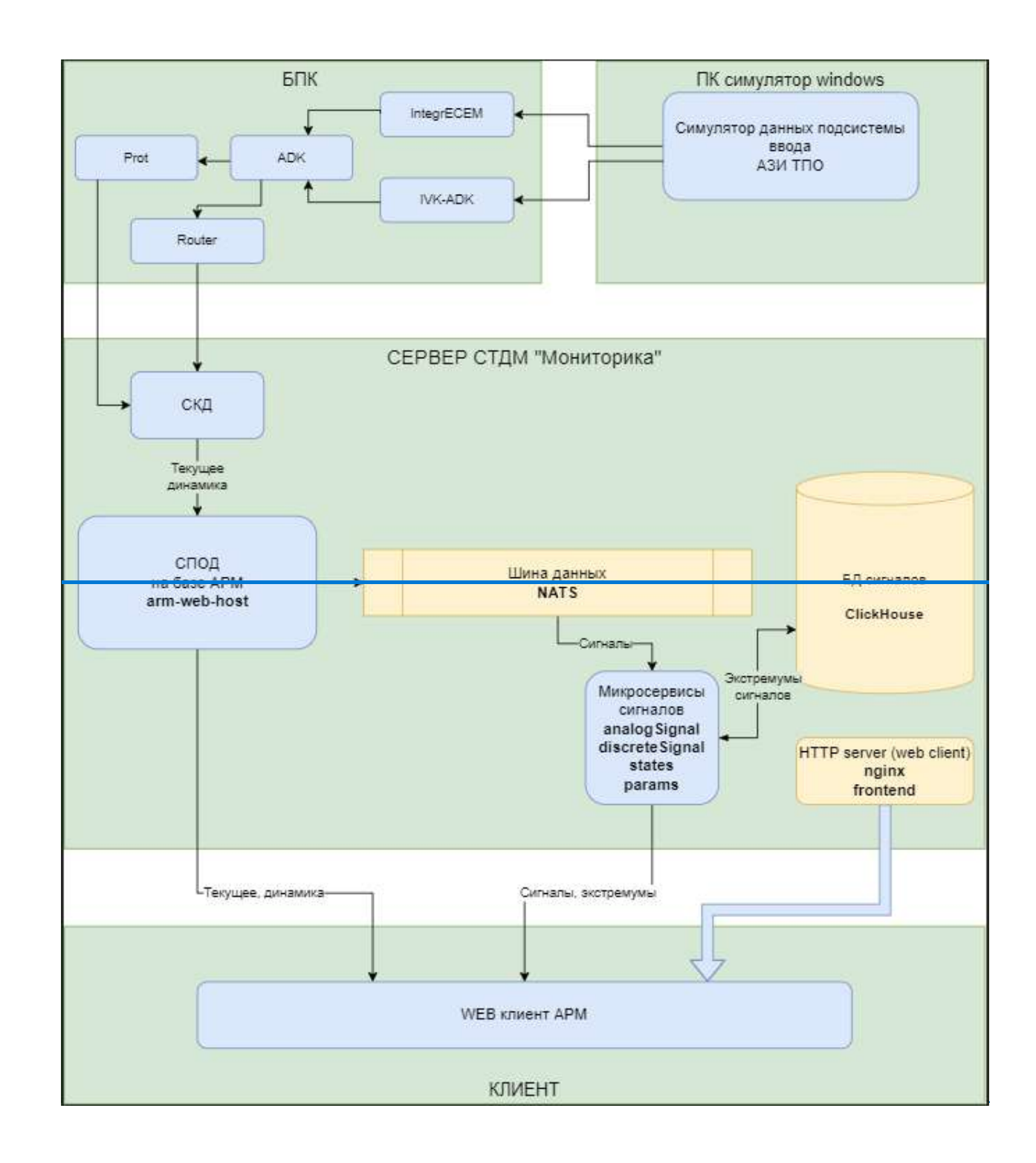

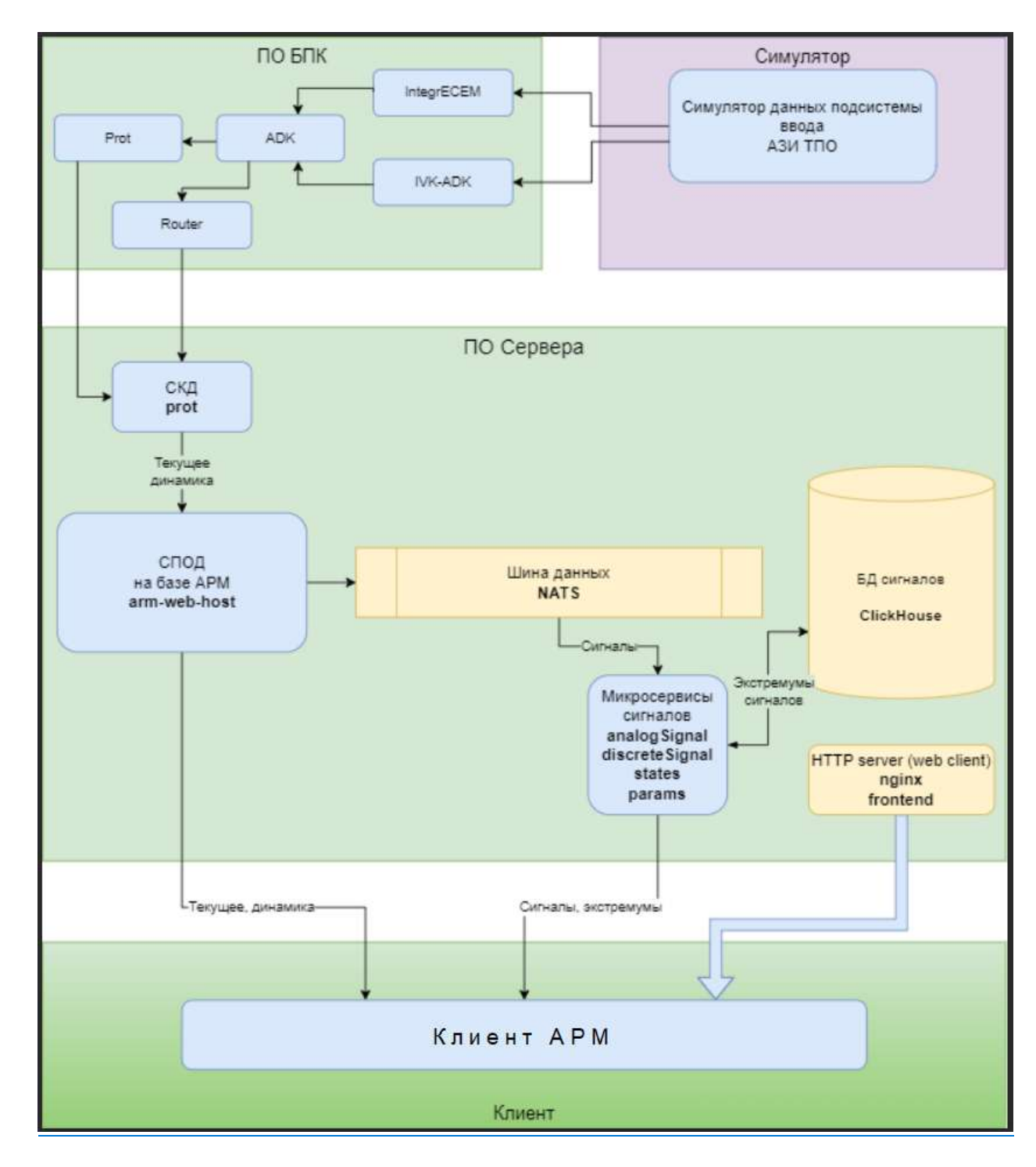

Рисунок 1 Схема процессов

## 2. Системные требования

### 2.1 Серверное программное обеспечение

Развертывание Платформы возможно на любой Linux-совместимой ОС с версией ядра 5.15 и выше.

Примечание – В данной инструкции в качестве ОС используется Astra Linux 1.7

#### 2.2 Аппаратные характеристики серверов

Для Платформы рекомендуются следующие ресурсы:

- Сервер для Платформы: 6-core CPU, 8 Гбайт ОЗУ, 500 Гбайт дискового пространства.
- Сервер для БПК: 4-соге СРU, 8 Гбайт ОЗУ, 500 Гбайт дискового
- Рабочая станция для Симулятора ИО станции: 4-core CPU, 8 Гбайт ОЗУ, 500 Гбайт дискового

Примечание – <u>Симулятор ИО станции не входит в состав ПО. ПО симулятора</u> представлено лишь для демонстрации работы ПО.

# 3. Обзор процесса установки

Платформа устанавливается путем следования ниже предоставленной инструкции.

В процессе установки происходит развертывание следующих компонентов

- dotnet-sdk-6.0 среда для запуска приложений
- nats-server брокер сообщений
- clickhouse столбцовая система управления базами данных (СУБД)
- clickhouse-common-static 23.6.2.18+ Устанавливает исполняемые файлы ClickHouse.
- clickhouse-server 23.6.2.18+ Создает символические ссылки для clickhouseserver и устанавливает конфигурационные файлы.
- clickhouse-client 23.6.2.18+ Создает символические ссылки для clickhouseclient и других клиентских инструментов и устанавливает конфигурационные файлы clickhouse-client
- clickhouse-common-static-dbg 23.6.2.18+ Устанавливает исполняемые файлы ClickHouse собранные с отладочной информацией.
- nginx веб-сервер

Примечание - <u>Детали установки clickhouse</u> описаны в документации <u>https://clickhouse.com/docs/ru/getting-started/install</u>

## 4. Установка БПК

Данная сборка БПК устанавливается на Astra Linux 1.7

Для корректной установки в каталоге пользователя должны уже лежать архивы:

#### adkscb\_1.2.6-bpk-astra-x86.tgz, primernaya.adapt.astra-x86.tgz.

Также необходим доступ к репозиторию Astra Linux при этом закомментировать cdrom и открыты следующие сетевые порты: tcp (15001, 15011, 11014, 11041, 11015, 11025); udp (11001, 11002, 11003, 11004, 11005, 11011, 11012).

Установка БПК и настройка:

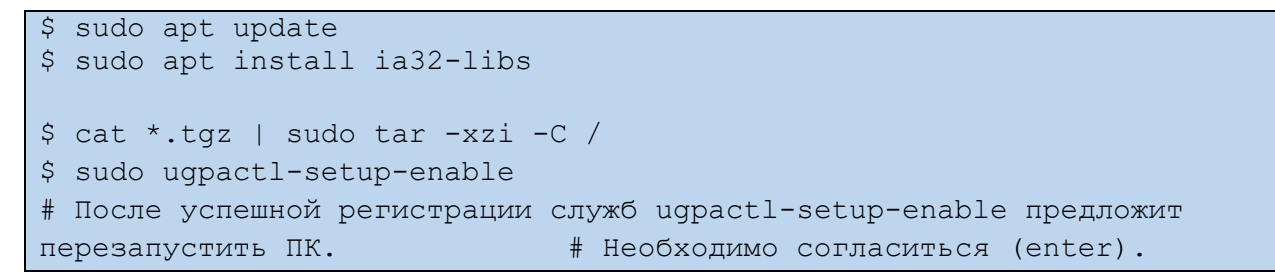

Для корректной симуляции подсистемы ввода, в следующих файлах требуется указание IPv4-адреса хоста с ПО симулятора ИО станции:

/opt/ugpa/adapt/lpd\_primernaya/etc/integr\_dcrkp/AppConfig.xml изменить значение DCRKP\_PRIMARY\_HOST "0.0.0.0" прописать сетевой адрес сервера на котором установлено ПО симулятора ИО станции.

<! ENTITY DCRKP PRIMARY HOST "0.0.0.0">

Рисунок 2 Пример настройки AppConfig.xml

/opt/ugpa/adapt/lpd\_primernaya/etc/integr\_ecem/AppConfig.xml изменить значение ECEM \_PRIMARY\_HOST "0.0.0." прописать сетевой адрес сервера на котором установлено ПО симулятора ИО станции.

<! ENTITY ECEM PRIMARY HOST "0.0.0.0">

Рисунок 3 Пример настройки AppConfig.xml

## 5. Установка Платформы

#### 5.1 Установка компонентов для работы Платформы

Обязательным предусловием для установки Платформы является установка следующих пакетов и необходим доступ к репозиторию Astra Linux при этом закомментировать cdrom и открыть следующие сетевые порты: 4222, 11014, 11025.

Также необходимо синхронизация времени между хостами БПК и Платформы.

- nginx
- clickhouse 23.6.2.18+ и его компоненты

```
$ sudo apt update
$ sudo apt install wget nginx dotnet-sdk-6.0 nats-server
$ sudo apt install ia32-libs
# загрузка и установка клиента nats
$ wget -c https://github.com/nats-io/natscli/releases/download/v0.1.1/nats-0.1.1-amd64.deb
$ sudo dpkg -i nats-0.1.1-amd64.deb
# загрузка компонентов clickhouse с официального сайта
$ wget -c https://packages.clickhouse.com/tgz/stable/clickhouse-common-
static-23.6.2.18-amd64.tgz
$ wget -c https://packages.clickhouse.com/tgz/stable/clickhouse-common-
static-dbg-23.6.2.18-amd64.tgz
$ wget -c https://packages.clickhouse.com/tgz/stable/clickhouse-server-
23.6.2.18-amd64.tgz
$ wget -c https://packages.clickhouse.com/tgz/stable/clickhouse-client-
23.6.2.18-amd64.tgz
# разархивирование и установка
$ tar -xzvf "clickhouse-common-static-23.6.2.18-amd64.tgz"
$ tar -xzvf "clickhouse-common-static-dbg-23.6.2.18-amd64.tgz"
$ tar -xzvf "clickhouse-server-23.6.2.18-amd64.tgz"
$ tar -xzvf "clickhouse-client-23.6.2.18-amd64.tgz"
$ sudo "clickhouse-common-static-23.6.2.18/install/doinst.sh"
$ sudo "clickhouse-common-static-dbg-23.6.2.18/install/doinst.sh"
$ sudo "clickhouse-server-23.6.2.18/install/doinst.sh" configure
# Вводим пароль "uqpa" для пользователя "default" пользователя (можно
оставить пустым и нажать "Enter") и жмем yes
$ sudo "clickhouse-client-23.6.2.18/install/doinst.sh"
$ sudo systemctl enable clickhouse-server.service
```

### 5.2 Создание БД и пользователя. Настройка nats

Для корректной установки в каталоге пользователя должны уже лежать скрипты и архив:

clickhous\_bd.py, install.py, stdm.tar.gz.

```
# Открываем файл настроек пользователя
$ sudo nano /etc/clickhouse-server/users.xml
# В разделе users для пользователя default задаем опцию
# access management
<clickhouse>
    . . .
    <users>
        . . .
        <default>
           <access management>1</access management>
        </default>
    </users>
    . . .
</clickhouse>
# Для применения настроек перезапускаем сервис
$ sudo systemctl start clickhouse-server.service
# Для создания пользователя и БД запускаем скрипт по команде ниже
$ sudo python3 ~/clickhouse bd.py
# настройка nats
$ sudo systemctls stop nats-server.service
# редактируем файл настроек nats
$ sudo nano /etc/nats-server.conf
# добавляем две строки в файл конфигурации
$ store dir: "/var/lib/nats"
$ log file: /var/log/nats/nats.log
# создадим служебную учетную запись nats
$ useradd -r -c 'NATS service' nats
# создание каталогов
$ sudo mkdir /var/log/nats /var/lib/nats
# назначение прав
$ sudo chown nats:nats /var/log/nats /var/lib/nats
```

```
# добавление потока и субьектов
$ nats -s 127.0.0.1 stream add
# запрос имени потока, прописываем rawdata
$ Stream Name rawdata
# Добавление Subject, прописываем цифры и символа выделенные жирным
$ Subjects 1.1.>, 1.2.>, 1.3.>, 1.4.>, 1.5.>, 1.8.>
# Далее жмем везде "Enter" после завершения появится такая информация:
                   Subjects: 1.1.>, 1.2.>, 1.3.>, 1.4.>,
           1.5.>, 1.8.>
           Acknowledgements: true
                  Retention: File - Limits
             Discard Policy: Old
           Duplicate Window: 2m0s
           Allows Msg Delete: true
               Allows Purge: true
             Allows Rollups: false
           Maximum Messages: unlimited
              Maximum Bytes: unlimited
                Maximum Age: unlimited
           Maximum Consumers: unlimited
```

### 5.3 Установка Платформы

Установка и настройка дистрибутива

Примечание – <u>в инструкции ниже дистрибутив находится в домашней папке</u> пользователя, пользователь используется следующий: "ugpa".

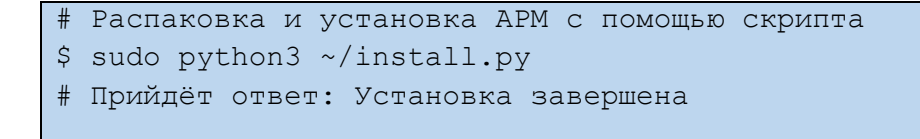

Для настройки подключений необходимо в следующих файлах:

#### /etc/ugpa/etc/ prot/StorageService.xml

в строке <lpClient... прописать сетевой адрес сервера на котором установлен БПК

```
<IpClient NAME="TcpIpClient" Host="0.0.0.0" Port="11014"/>
```

Рисунок 4 Пример настройки StorageService.xml

/usr/bin/arm-web-host/RosReestrStand/ArmAdapt/WebHostApp.xml в строке <JetStreamHost..., заменить IP на localhost, если сервер NATS расположен на другом сервера то приписать его IP.

<JetStreamHost Url="0.0.0.0:4222"/>

Рисунок 5 Пример настройки WebHostApp.xml

/usr/bin/arm-web-host/RosReestrStand/ArmAdapt/stations/primernaya/Site.xml в строке <Con NAME... прописать сетевой адрес сервера на котором установлен БПК

```
<Con NAME="Connection" CLASS="LinkClient" Host="0.0.0.0" Port="11025"/>
Pucyhok 6 Пример настройки Site.xml
```

#### /usr/bin/arm-web-host/RosReestrStand/ArmAdapt/AppEx.xml

в строке **<ProtHost**..., заменить IP на localhost, если сервер Протоколов расположен на другом сервере то приписать его IP.

# 6. Установка симулятора ИО станции

#### 6.1 Настройка симуляции

Для работы симулятора понадобится ОС Windows и сетевой доступ до БПК и открытые порты: **15011, 11001-11004, 11011-11012.** 

Разархивируем архив, после запускаем файл из папки Emulator – Emulator 2.3. exe

1. Загрузить ИО станции из заранее подготовленной xml-выгрузки:

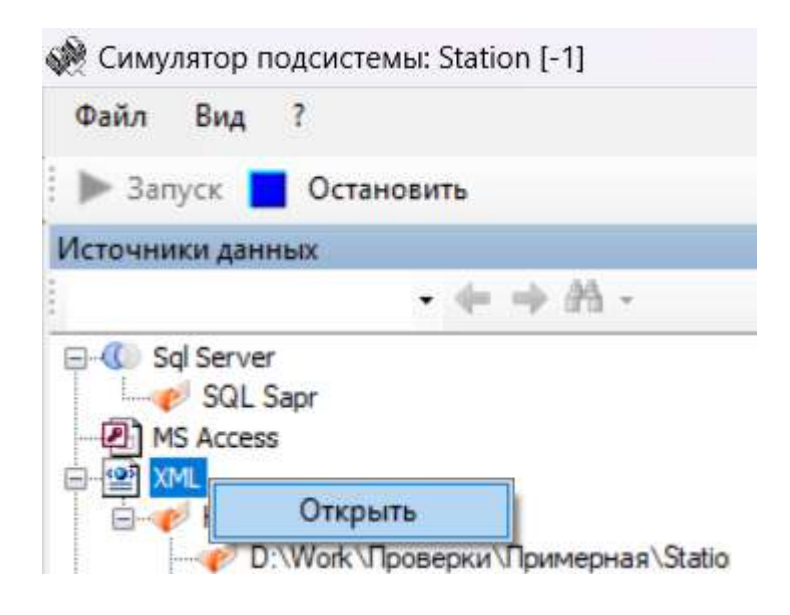

Рисунок 7

1.2 В появившимся окне выбираем папку Station из места установки Симулятора

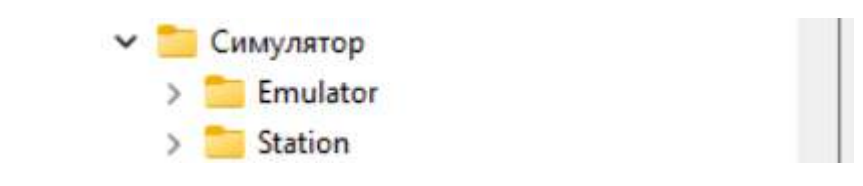

Рисунок 8

2. В свойствах линии Station/БАц/ДЦ (предварительно выбранной в окне загруженной подсистемы ввода), установить локальный TCP имитатор на порт 15011

| • X                                                               | Свойства                                                                                                    |                                                                                                    | Ţ;               |
|-------------------------------------------------------------------|----------------------------------------------------------------------------------------------------|----------------------------------------------------------------------------------------------------|------------------|
| Редактор элементов<br>Общие<br>Имитатор Крі (Udp)<br>Имитатор Тор | <ul> <li>СоппесtionInfo</li> <li>Данные линии</li> <li>Дополнительно<br/>Имя<br/>Локальный имитатор<br/>Номер</li> <li>Прочее<br/>Name<br/>Интервал пов<br/>Повторять от<br/>Порт подключ</li> </ul> | Вуtе[] Array<br><b>ДЦ</b><br>ДЦ<br>Имитатор Тср<br>0<br>Имитатор Тср<br>тора (мс)<br>правку<br>теения<br>15011 2. | <u>1.</u><br>. × |
|                                                                   | Порт подключе                                                                                                    | ния                                                                                                    |                  |
|                                                                   | Убрать имитатор                                                                                                    | для линии 3. Принять                                                                                              | Отмена           |

Рисунок 9

2.1 Аналогично, в свойствах линии Station/БАц/ЭЦЕМ установить локальный TCP имитатор на порт 15001.

 В свойствах линий Station/БАц/ЦБ1/БА1, Station/БАц/ЦБ1/БА2, Station/БАц/ЦБ1/БА3, Station/БАц/ЦБ1/БА4, Station/БАц/ЦБ2/БА5 и Station/БАц/ЦБ2/БА6 установить локальные имитаторы на порты 11001-11004, 11011-11012 (соответственно), с отправкой на хост БПК.

| • ×                | Свойства<br>Свойства<br>Сполестоп<br>Соплестоп<br>Соплестоп<br>Аанные лини<br>Аанные лини<br>Аополнитель<br>Имя<br>Локальный ин<br>Номер<br>Подное имя | о<br>и<br>но<br>митатор                                                               | Byte[] Array<br><b>БА1</b><br>БА1<br>Имитатор Крі (Udp)<br>0<br>Station (БАнА 151/5А1 | ,<br>1. |
|--------------------|----------------------------------------------------------------------------------------------------|---------------------------------------------------------------------------------------|---------------------------------------------------------------------------------------|---------|
| Редактор элементов |                                                                                                    | ↓ В<br>хочее<br>рес подключения<br>переал передачи (мс)<br>взвание<br>урт подключения | <u>10.0.111.141 2.</u><br>50<br>Имитатор Крі (Udp)<br><u>11001 3.</u>                 |         |
|                    | Убрат                                                                                                    | ть имитатор для линии                                                                 | 4. Принять                                                                            | Отмена  |

Рисунок 10

4. Загрузить скрипт симуляции подсистемы ввода.

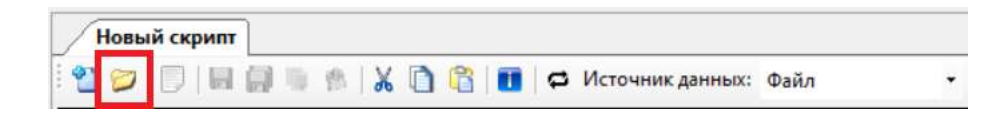

Рисунок 11

4.1 Выбрать скрипт в появившемся окне, находится в папке Симулятор.

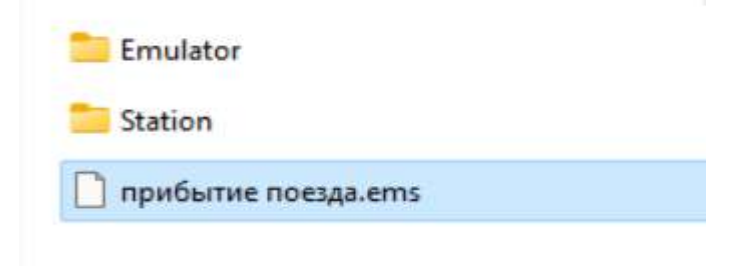

Рисунок 12

5. Запуск симуляции

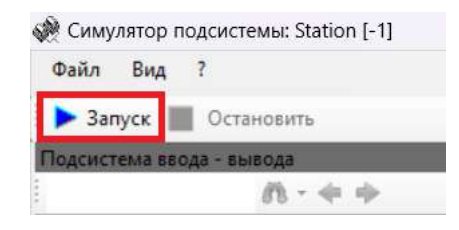

Рисунок 13